# 新北市溫馨助學圓夢基金填報系統說明

### 一、密碼查詢與保存

 本系統進入前須先輸入帳號密碼,若忘記帳號密碼可先詢問原校承辦人,若仍無法得知密碼,請於即日起至109年10月23日前,可以電郵350@ckjhs.ntpc.edu.tw 詢問或電話(02)26869727分機350 溪崑國中輔導處。2.請貴校務必妥善保存帳號 與密碼,避免學生個資外洩,同時在年度工作交接時列入移交項目。

|    |        | 🟠 • | <b>N</b> . <b>E</b> |
|----|--------|-----|---------------------|
|    | 塡報系統   |     |                     |
| 帳號 | 056840 |     |                     |
| 密碼 | •••••  |     |                     |
|    | 登入系統   |     |                     |

### 二、填報步驟

請依序依下列步驟進行填報:

- (一)更新學校基本聯繫資料 【填寫或更新學校承辦人基本資料】
  - 基本資料皆為必填欄位,請務必詳實填列,並於年度業務交接時重新更新學校 承辦人資料。
  - 2. 請填寫學校及承辦人基本資料後按「送出」,進入學生基本資料填寫。

|         | 更新學                 | 是校基本聯繫資料     |  |
|---------|---------------------|--------------|--|
|         | 學校                  | 及承辦人基本資料     |  |
|         | 第一次填寫語              | 清務必更新,便於業務聯繫 |  |
| 學校名稱    | 新北市 市立新泰國小          |              |  |
| 學校類別    | 國小                  |              |  |
| 承辦人姓名   | 王大一                 |              |  |
| 承辦人電話   | 02-29603456*1111    | (如有分機.請加入)   |  |
| 承辦人手機   | 0920111111          |              |  |
| 承辦人電子郵件 | abc@ntpc.gov.tw     |              |  |
| 傳真號碼    | 02-29601234         |              |  |
| 地址      | [220]新北市板橋區中山路一段16: | 15%          |  |
|         |                     | 送出           |  |
|         |                     |              |  |

## (二)填寫學生基本資料

## 【第一步驟:輸入學生身分證字號】

 輸入身分證字號後,請按「驗證」欄,俟底框出現反綠後,代表身份証字號無誤, 再按「送出」。

| 新北市                | 卓越清寒學生圓夢                                          | 夢基金學生資料填報作業                                            |  |
|--------------------|---------------------------------------------------|--------------------------------------------------------|--|
| 學校資料               | 日 申請(複審)建檔                                        | 資料送出及列印登出                                              |  |
| <u>唐</u> 分譜<br>難談許 | 第一步驟:輸入學生身<br><b>F256753496</b><br><u>國</u><br>意: | 身分證字號<br>簡證 達金                                         |  |
| Copyright (c) 201  | 3 新北市林口區南勢國小/ 2013教育部                             | 密資訊志工計畫 - All rights reserved. Design by <u>MCUT</u> . |  |

### 【第二步驟:輸入學生基本資料】

1. **學生基本資料**:請在「學生姓名」、「年級」、「出生年月日」及「性別」等欄位輸 入或勾選學生基本資料。

| [案(F) | 編輯(E) | 檢視(V) | 我的最愛(A) | 工具(T) | 說明(H) |          |          |    |  |
|-------|-------|-------|---------|-------|-------|----------|----------|----|--|
|       |       |       |         | 新     | 北市卓   | 越清寒學生圓夢  | 基金學生資料填報 | 作業 |  |
|       |       |       |         | 廖柁    | · 沓約  | 由諸(複案)建樘 | 答料送中及列印  |    |  |

#### 第二步驟:輸入學生基本資料

| 申請學年          | 102_A      |               |
|---------------|------------|---------------|
| 學生姓名          | 林美美        |               |
| 身分證字號         | F256753496 |               |
| 年級            | 4          |               |
| 出生年月日         | 2002-02-20 |               |
| 生別            | 女          |               |
|               | 家庭特殊狀況     |               |
| <u>家庭經濟狀況</u> | 低收入戶       | 選擇其它時,諸道他欄位說明 |

2. <u>家庭特殊狀況</u>:

(1)家庭特殊狀況各欄請詳實填寫,其中除「經濟來源一、二」及「家庭特殊狀況」 為非必填欄位外,其餘皆為必填欄位。

(2)家庭經濟狀況若選「其他」,請務必填寫右邊之「說明欄」。

| ]輯(E) 檢視(V) 我的最愛(A) 工具(T) 說 | 月(H)                         |
|-----------------------------|------------------------------|
|                             | 家庭特殊状况                       |
| 家庭經濟狀況                      | 非低收入戶·家庭突遭變故 ▼ 選擇其它時,請填此欄位說明 |
| 原住民身分                       | -無- ▼                        |
| 新住民子女                       | 962 💌                        |
| 重大傷病                        | -無-▼                         |
| 身心障礙                        | 智能障礙 💌 輕度 💌                  |
| 經濟來源一                       | 姓名(或單位)母親 關係 母女              |
| 經濟來源二                       | 姓名(或單位) 關係                   |
| 家庭特殊狀況                      | 父親失業,家中經濟僅靠母親微薄收入,且需照顧5名子女   |

### 3. 監護人資料及照顧者資料:

(1)基本資料各欄請詳實填寫,且皆為必填欄位。

(2)照顧者資料如同監護人資料,則直接勾選即可。

|       | 監            | 護人資料    |  |
|-------|--------------|---------|--|
| 姓名    | 張有為          |         |  |
| 與個案關係 | 父女           |         |  |
| 連絡電話  | 29601122     |         |  |
| 聯絡地址  | 新北市板橋區大同路1段: | St.     |  |
| 監護人職業 | 無            |         |  |
|       | 照            | 顧者資料    |  |
| 同上請勾選 |              |         |  |
| 姓名    | 張有為          |         |  |
| 與個案關係 | 父女           |         |  |
| 連絡電話  | 29601122     |         |  |
| 聯絡地址  | 新北市板橋區大同路1段: | s虎<br>~ |  |

## 4. <u>學生學業成績</u>:

(1)學年度總平均分數請務必填寫,若有小數點也請一併呈現。

(2) 班級排名百分比僅需高中職組學生所屬學校填寫,國中及國小組不必填寫。

(3)資料填寫完畢後,請按「檢驗」欄,若無訊息彈出,再按「下一步」。

|         | 學生           | 2學業成績            |
|---------|--------------|------------------|
| 學年度總平均  | 92           |                  |
| 班級排名(%) |              | (限定高中與高職塡此欄位)    |
| 學習摘要    | 認真努力,勤勉向學,擔任 | 數學小老師,主動幫同學解答問題. |
|         | 檢驗           |                  |

## 【第三步驟:填寫學生特殊表現】

 若有相關資料需填寫,請填寫於空白欄位,填寫完一筆之後若還有資料需填寫,請 按「新增」,若無,則按「下一步」,繼續填寫學生補助資料。
 若無資料需填寫,請直接按「下一步」。

|                                                                                  | 新北市卓越清寒粤                                              | 學生圓夢基金學生                                                                                                    | 資料填              | 報作業                            |                      |
|----------------------------------------------------------------------------------|-------------------------------------------------------|----------------------------------------------------------------------------------------------------|------------------|--------------------------------|----------------------|
| 學校資料                                                                             | 申請(複審)建檔                                              | 資料送出及列印                                                                                                    | 登出               | -                              |                      |
|                                                                                  |                                                       |                                                                                                    |                  |                                |                      |
|                                                                                  |                                                       |                                                                                                    |                  |                                |                      |
|                                                                                  | 第三步驟                                                  | : 學生特殊表現                                                                                                    |                  |                                |                      |
| 學校:市立新泰國小/姓名:                                                                    | 林美美                                                   |                                                                                                    |                  |                                |                      |
| は施士が自興氏症・3年中命                                                                    |                                                       |                                                                                                    |                  |                                |                      |
| 承辦學校。如無資料,免塡,                                                                    | 獲教育主管機關縣(市)級以上出<br>繼續下一步驟                             | 比賽前三名或全國賽前六名,                                                                                                    | 請擇優5件塡鶭          | ,相關紙本資 <sup>;</sup>            | 料郵寄到                 |
| 付かべ 能会 転び頃・3年内 曾<br>承辦學校。如無資料,免塡,<br>獎狀或證書名稱                                     | 獲教育主管機關縣(市)級以上出<br>繼續下一步驟<br>頒發單位                     | 比賽前三名或全國賽前六名, <br><br>受獎事由                                                                                       | 請擇優5件塡鶭          | 《,相關紙本資》<br>頒發時間               | 料郵寄到                 |
| 1477~47 能会超成項.3年內省<br>承辦學校。如無資料,免填,<br>獎狀或證書名稱<br>新北市政府教育局與狀                     | 獲教育主管機關縣(市)級以上)<br>繼續下一步驟<br>頒發單位<br>新北市政府教育局         | 比賽前三名或全國賽前六名,<br>受獎事由<br>錄獲2012年本市國語文號3                                                                          | 請擇優5件塡寫          | 《,相關紙本資》<br>頒發時間<br>2012-10-08 | 料郵寄到                 |
| 147/147 能只超成項.3年内省<br>承辦學校。如無資料,免填,<br>獎狀或證書名稱<br>新北市政府教育局獎狀                     | 獲教育主管機關縣(市)級以上E<br>繼續下一步驟<br>頒發單位<br>新北市政府教育局         | <ul> <li>七賽前三名或全國賽前六名,1</li> <li>受獎事由</li> <li>柴選2012年本市國語文號3</li> <li>第一下一步</li> </ul>                          | 請擇優5件塡寫<br>      | 《,相關紙本資》<br>頒發時間<br>2012-10-08 | 料郵寄到                 |
| 147/147 能兵電成績・3年内省<br>承辦學校。如無資料,免填,<br>獎狀或證書名稱<br><b>新北市政府教育局獎狀</b><br>已填寫之資料    | 獲教育主管機關縣紅市)級以上的<br>繼續下一步驟<br>煩發單位<br>新北市政府教育局         | 七賽前三名或全國賽前六名,<br>受獎事由<br>榮獲2012年本市國語文號3<br>(增)下一步                                                                | 請擇優5件塡寫          | 试,相關紙本資产<br>頒發時間<br>2012-10-08 | 料郵寄到                 |
| 147か4 18:只 18:00<br>承辦學校。如無資料, 免填,<br>獎狀或證書名稱<br>新北市政府教育局發狀<br>已填寫之資料<br>獎狀或證書名稱 | 獲教育主管機關無紙市)級以上的<br>繼續下一步驟<br>頒發單位<br>新北市政府教育局<br>頒發單位 | <ul> <li>七賽前三名或全國賽前六名,1</li> <li>受獎事由</li> <li>檗獲2012年本市國語文號3</li> <li>179</li> <li>アーサ</li> <li>受獎事由</li> </ul> | 精擇優5件填寫          | 了,相關紙本資产<br>頒發時間<br>2012-10-08 | 料郵寄到<br>]<br>]<br>F業 |
| 行747 能只電成項.3年内省<br>承辦學校。如無資料,免填,<br>獎狀或證書名稱<br>新北市政府教育局錄狀<br>已填寫之資料<br>獎狀或證書名稱   | 獲教育主管機關縣紙市)級以上比<br>繼續下一步驟<br>頒發單位<br>新北市政府教育局<br>積發單位 | 七賽前三名或全國賽前六名,<br>受獎事由<br><b>柴獲2012年本市國語文號3</b><br><b>塔 下一步</b><br>一受獎事由                                          | 精擇優5件橫寫<br>個顏發時間 | 了,相關紙本資<br>頒發時間<br>2012-10-08  | 料郵寄到<br>]<br>]<br>F業 |

### 【第四步驟:填寫學生補助資料】

- 若有相關資料需填寫,請填寫於空白欄位,填寫完一筆之後若還有資料需填寫,請 按「新增」,若無,則按「下一步」,繼續填寫
- 2. 若無資料需填寫,請直接按「下一步」。

|                                                       | 學校資料 申請                                            | 請(複審)建檔                                                                                                    | 資料送出及列                          | 印登出 |          |
|-------------------------------------------------------|----------------------------------------------------|----------------------------------------------------------------------------------------------------|---------------------------------|-----|----------|
|                                                       | 學校資料                                               | 新申請建檔                                                                                                    | 資料送出及列                          | 山登出 |          |
| 題称・中立教室画の                                             | 146, 47 + 44-36 36                                 | 第四步驟:學                                                                                                    | 生補助資料                           |     |          |
| 学校・中立新新國生                                             | 7 姓名・林夫夫<br>- 勝雄地陸形。加無落約,2                         | 48、继续下,中期                                                                                                    | R                               |     |          |
| 学校•中立新泰國小<br>目前或當學年度接受<br>縣補助事實                       | 124名・林美美<br>獎補助情形。如無資料, 発<br>廃助單位                  | 「<br>勝助全類                                                                                                    | <sup>該</sup><br>衆<br>月冬日行4把 ⇒ケロ | 储蓄  |          |
| 学校,市立和绿幽小<br>目前或當學年度接受<br>獎補助事官<br><b>優秀學生獎助基金</b>    | 742名・林美美<br>- 獎補助情形。如無資料,<br>英                     | <ul> <li>44續下一步驟</li> <li>54續,繼續下一步驟</li> <li>54章</li> <li>54章</li> <li>54\$</li> <li>54\$</li> <l< td=""><td>紧</td><td>備註</td><td>&lt; &gt;</td></l<></ul> | 紧                               | 備註  | < >      |
| 学校,10.2.新杂圈灯<br>目前或當學年度接受<br>獎補助事實<br><b>優秀學生獎助基金</b> | 7 24 石 · 林 美美<br>·獎補助情形。如無資料, 領<br>獎助單位<br>快樂文教基金會 |                                                                                                    | 聚                               | 備註  | < >      |
| 学校,市立新荣西小<br>目前或當學年度接受<br>獎補助事實<br>優秀學生獎助基金<br>已填寫之資料 | 7 姓名 · 怀美美<br>·樊補助情形。如無資料,勇<br>獎助單位<br>快樂文教基金會     | <ul> <li>結績,繼續下一步勝</li> <li>獎助金額</li> <li>每月1000元</li> <li>新増、完</li> </ul>                                                                                                    | 聚                               | 備註  | <u>N</u> |

三、資料列印

## 【本期資料列印】

- 1. <u>列印申請表</u>:
- (1)進入本期資料列印後,在「作業」欄位會出現「檢視」、「修改」及「結案」等3 個欄位。

|            |     |        |                |        | ्रमाती |      |     |     |
|------------|-----|--------|----------------|--------|--------|------|-----|-----|
|            |     |        |                | 平别頁種   | 와╲╢Eh  |      |     |     |
|            |     |        |                | 資料列    | 减表     |      |     |     |
| 編號         | 姓名  | 狀態     | 作業             |        | 申請資料列印 | 家庭概況 | 備註1 | 備註2 |
| F256753496 | 林美美 | 可修改    | 檢視 修           | 改   結案 | 尙未完成   | 尙未完成 | -   | -   |
|            |     |        |                | 說明及文   | 件下載    |      |     |     |
|            |     | 【新申請】  | 【新申請】申請表件檢核表 🥶 |        |        |      |     |     |
| 【新目        | 申請] | 【新申請】  | ] 會議記錄         | 砲本下載 • | POP    |      |     |     |
|            |     | 【複查】=  | 申請表件檢          | iý表 🚥  |        |      |     |     |
| 「複         | 杳]  | 【複查】   | 【複查】高中職成績證明 🚥  |        |        |      |     |     |
|            |     | 【複查】 周 | 【複查】服務成果證明 🚥   |        |        |      |     |     |
|            |     | [複查]]  | 圓夢畢業生          | 調查表 📟  |        |      |     |     |
|            |     |        |                |        |        |      |     |     |
|            |     |        |                |        |        |      |     |     |

(2)承辦人員可再次按「檢視」欄重新檢視原填寫資料,發現錯誤可按「修改」欄加 以修正,確認無誤後請按「結案」,這時系統會再次出現以下畫面:

|                |                 | 本期申請讀    | 資料結案                    |    |                                       |  |
|----------------|-----------------|----------|-------------------------|----|---------------------------------------|--|
| <b>結案</b> 說明:結 | 案後方正式完成墳報程序,可列印 | 「資料,但不允請 | 华修改                     |    |                                       |  |
| 申請年度:102       |                 |          |                         |    |                                       |  |
| 壹、基本資料         |                 |          |                         |    |                                       |  |
| 一、學生個人資        | 資料              |          |                         |    |                                       |  |
| 姓名             | 黃小美             | 性別       | 女                       |    |                                       |  |
| 出生年月日          | 2005-02-02      | 身分證      | A230259916              |    |                                       |  |
| 就讀學校年級         | 新北市市立新北國小4年級    | 畢業學校     |                         |    |                                       |  |
| 二、主要照顧者        | x<br>1          |          |                         |    | (請貼一張二吋                               |  |
| 姓名             | 黃爸爸(父女)         | 聯絡電話     | 29971002                |    |                                       |  |
| 聯絡地址           | 111111111111111 |          |                         |    | 一 一 一 一 一 一 一 一 一 一 一 一 一 一 一 一 一 一 一 |  |
| 三、監護人          |                 |          |                         |    |                                       |  |
| 姓名             | 黃爸爸(父女)         | 職業       | 無                       |    | _                                     |  |
| 聯絡電話           | 29971002        |          |                         |    | _                                     |  |
|                | 111111111111111 |          |                         |    |                                       |  |
| 貳、特殊事蹟         | 生活狀況            |          |                         |    |                                       |  |
| 家境清寒且          | 符合 其它 1111      |          |                         |    |                                       |  |
| 一、主要經濟系        | R源              |          |                         |    |                                       |  |
| 姓              | 名或單位 黃爸爸        | 1        | 與個案關係<br>11日1日日(11日1日日) | 父女 |                                       |  |
|                | 名或単位 黄嬷嬷        | 1        | 與個案關係                   | 母女 |                                       |  |
| 、家庭特殊批         |                 |          |                         |    |                                       |  |
|                |                 |          |                         |    |                                       |  |
|                | 出代97万 咫阿        |          |                         |    |                                       |  |

(3)請再按左上方「結案」欄再度確認,按畢送出之後資料即無法更改。
 (4)資料確認後即可啟動「申請資料列印」,印出申請表,並將本表置於檢核表下方。